## ARTIGO: 11654 4Gym - Avaliação antropométrica - fazer comparação de 2 avaliações

Olá!

O quê você vai encontrar nesse artigo:

• Como fazer uma comparação de avaliações antropométricas

No cadastro de avaliação do aluno, terá uma opção chamada FAZER COMPARAÇÃO DE 2 AVALIAÇÕES, clique nessa opção:

| III Fazer comparação de 2 avaliações Mais a   IIII Imprimir lado a lado em forma de tabela Mais a   III Criar antes e depois com duas imagens |  |  |  |
|----------------------------------------------------------------------------------------------------|--|--|--|
| 11/09/17 128 dias                                                                                                    |  |  |  |
| ی کی 💌 🔁                                                                                                    |  |  |  |
| Avaliação de 11/09/2017 128 dias                                                                                                    |  |  |  |
| ldade: 47<br>Deso total: 53.2 kg                                                                                                    |  |  |  |
| Altura: 169.0 cm                                                                                                    |  |  |  |
| Instrutor: Luana                                                                                                    |  |  |  |
| Observação:                                                                                                    |  |  |  |

Assim que clicar, abrirá uma tela pedindo para selecionar as avaliações que deve comprar, após escolher clique em COMPARAR:

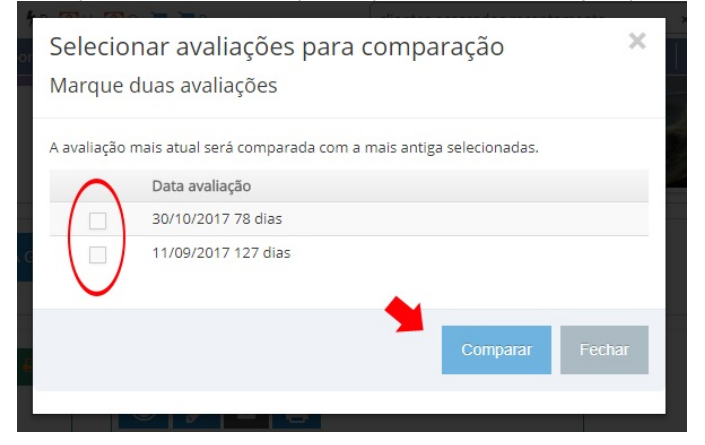

Na próxima tela, terá o resultado das avaliações que selecionou.

## Comparação de avaliação antropométrica

| Enviar por e-mail 2                                 | •                  | 3.                     |                          |  |
|-----------------------------------------------------|--------------------|------------------------|--------------------------|--|
| Mais recente: 30/10/2017<br>Mais antiga: 11/09/2017 | Intervalo: 48 dias | Visualização: 🗮 Tabela | E Gráfico barras         |  |
| Dado                                                |                    | Valor em 30/10/2017    | Comparado com 11/09/2017 |  |
| Percentual gordura corporal:                        |                    | 18.32                  | ✓ Diminuiu 5,46%         |  |

| Percentual gol dura corporal.  | 10,52 | dif.: 1,00 valor ant.: 19.32                   |
|--------------------------------|-------|------------------------------------------------|
| Percentual densidade corporal: | 1,06  | ★ Aumentou 0,94%<br>dif: 0,01 valor ant.: 1.05 |
| Peso Total:                    | 51.65 |                                                |
| Peso gordura:                  | 9.46  |                                                |
| Peso magro:                    | 42.19 |                                                |
|                                |       | laual A                                        |

Temos algumas opções que, se desejar, podem ser usadas:

1. IMPRIMIR

2.ENVIAR POR E-MAIL

3.GRÁFICO BARRAS: nessa opção os resultados da avaliação ficará comparado em um gráfico, como mostra a imagem abaixo:

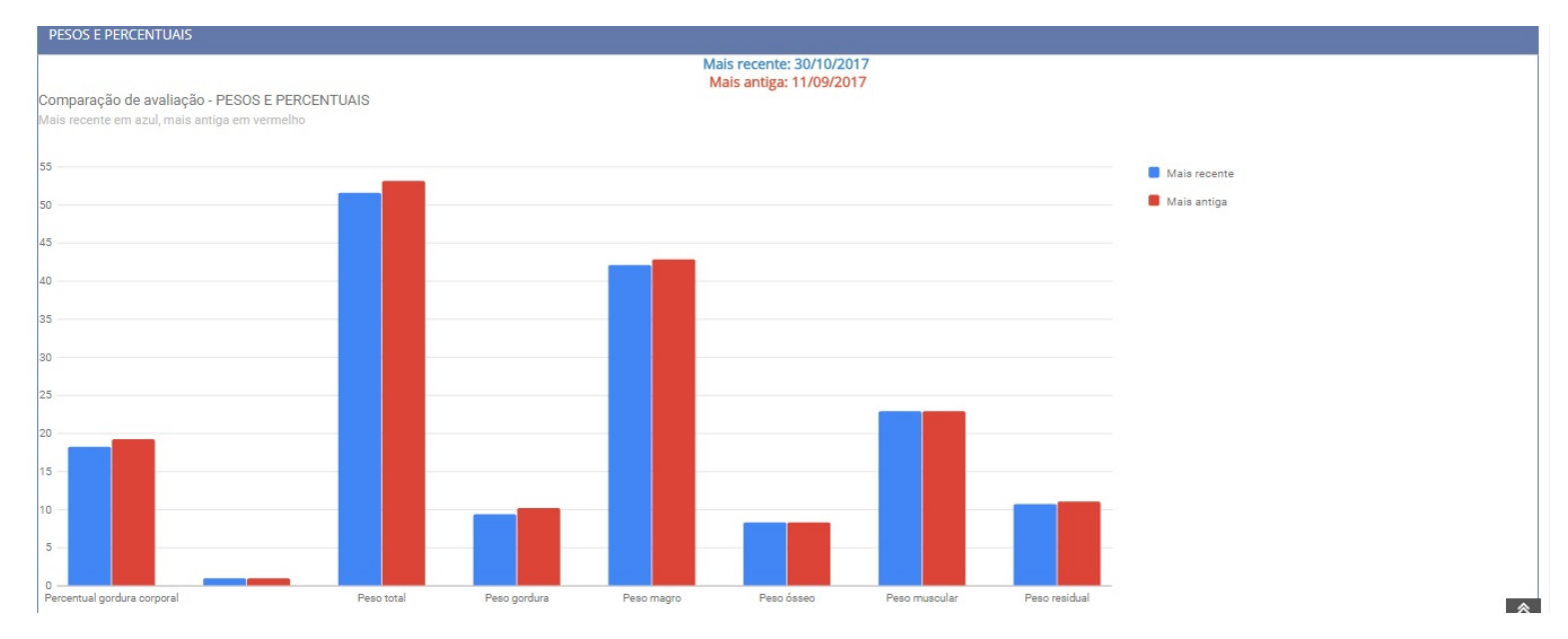

Em caso de dúvidas ou dificuldades, não deixe de entrar em contato om o suporte através de: e-mail: suporte@mobilemind.com.br

cel: (54) 9 9900 8894

whatsapp: (54) 9 9900 8894

fixo: (54) 3055-3222